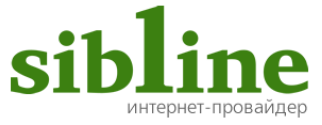

# Инструкция

# по пользованию услугой цифрового телевидения с помощью приставки Eltex NV-501

#### Содержание:

| Комплектация                      | 1 |
|-----------------------------------|---|
| Подключение                       | 2 |
| Выбор входного сигнала телевизора | 3 |
| Пульт дистанционного управления   | 4 |
|                                   |   |

#### **IPTVPORTAL**

| 5  |
|----|
| 6  |
| 7  |
| 8  |
| 9  |
| 9  |
| 10 |
| 11 |
|    |

#### Комплектация:

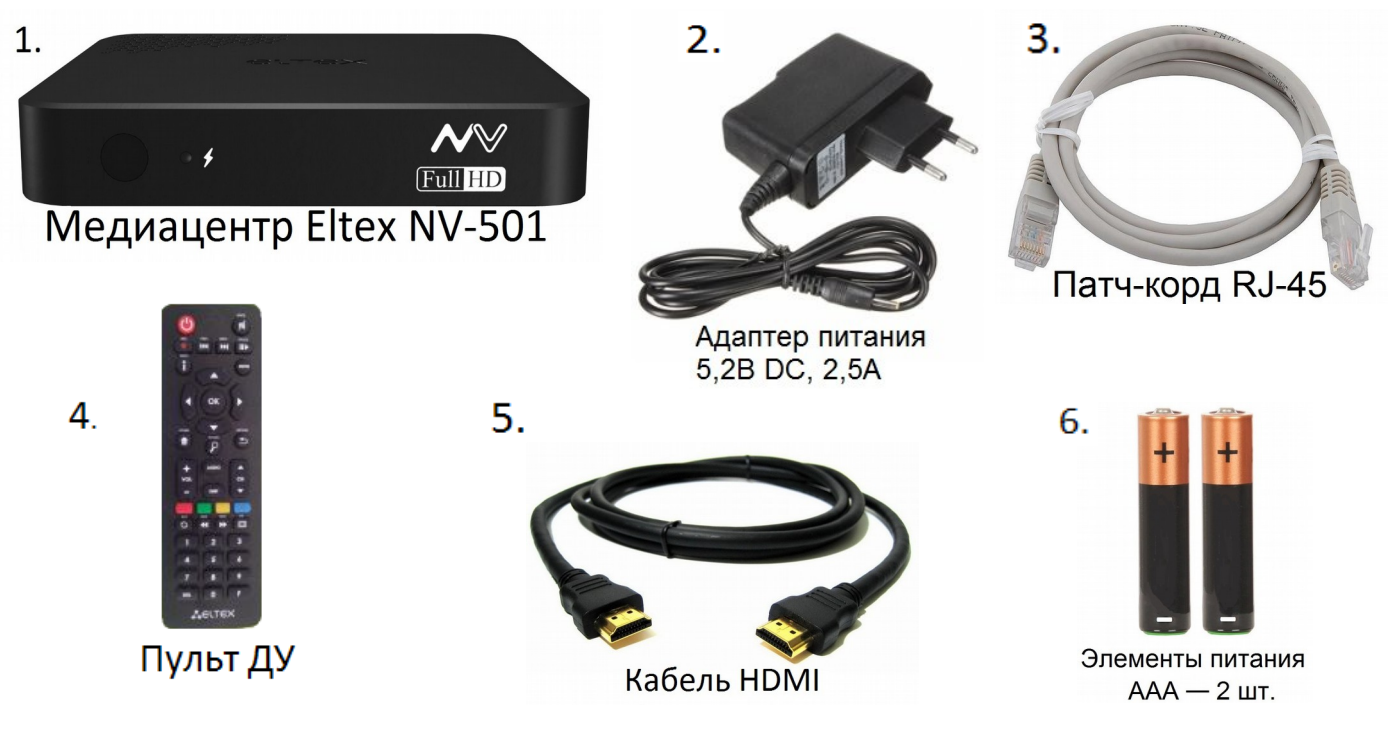

(изготовитель может изменить комплектацию)

# Подключение приставки к телевизору

1. Подключите адаптер питания(2) в соответствующий разъем.

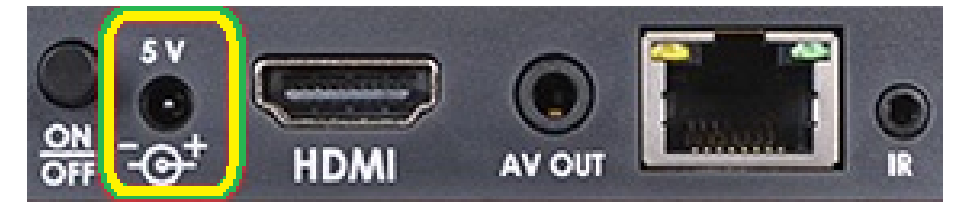

**2.** Соедините HDMI кабелем(5) приставку(1) и телевизор, если у вас на телевизоре отсутствует **HDMI** порт, то используйте кабель **AV**(4) (качество передачи изображения ниже чем у кабеля **HDMI**).

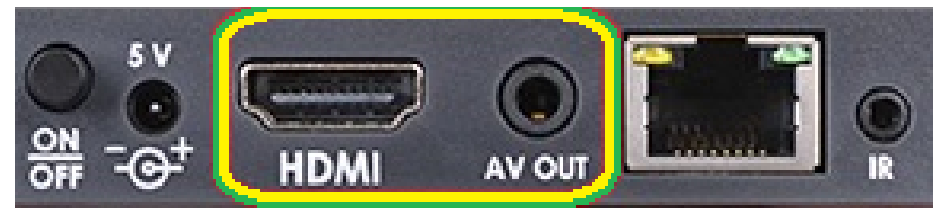

**3.** Если у Вас есть роутер, соедините патч-кордом(3) **LAN** – порт роутера с **LAN** – портом приставки (возможно потребуется отдельная настройка роутера).

Если нет роутера, то подключите интернет-кабель напрямую в **LAN**- порт приставки.

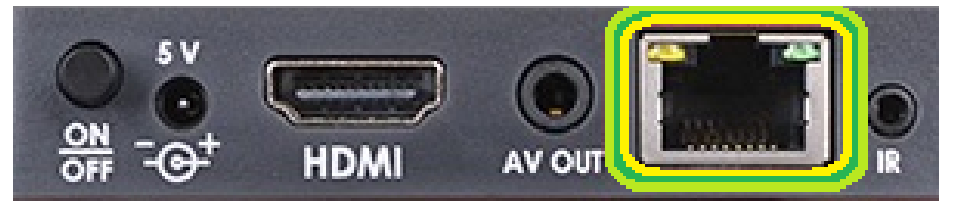

**5.** Подключите адаптер питания(2) к источнику питания и нажмите кнопку **ON/OFF** на приставке.

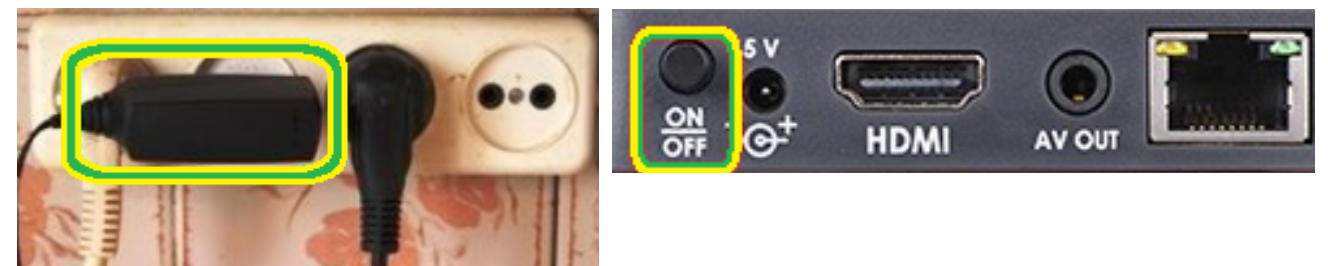

# Выбор входного сигнала телевизора

Выбор входного сигнала осуществляется с помощью кнопки «INPUT» на пульте управления телевизором, либо кнопкой «SOURCE». На разных моделях телевизоров интерфейсы могут отличаться.

1. Включите телевизор, нажмите кнопку «INPUT» для выбора источника входного сигнала (на большинстве моделей телевизоров LG).

LG

2. В появившемся списке выберите подключенный источник входного сигнала.

Samsung

1. Нажмите кнопку «SOURCE» на

пульте дистанционного управления.

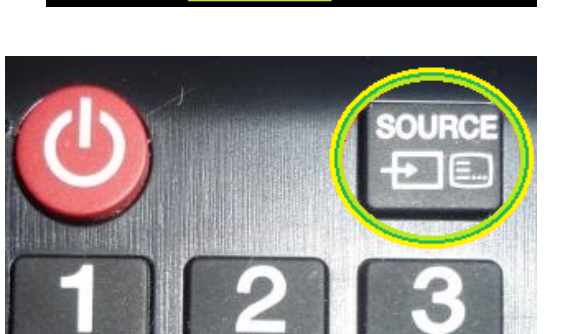

2. В появившемся списке выберите подключенный источник входного сигнала.

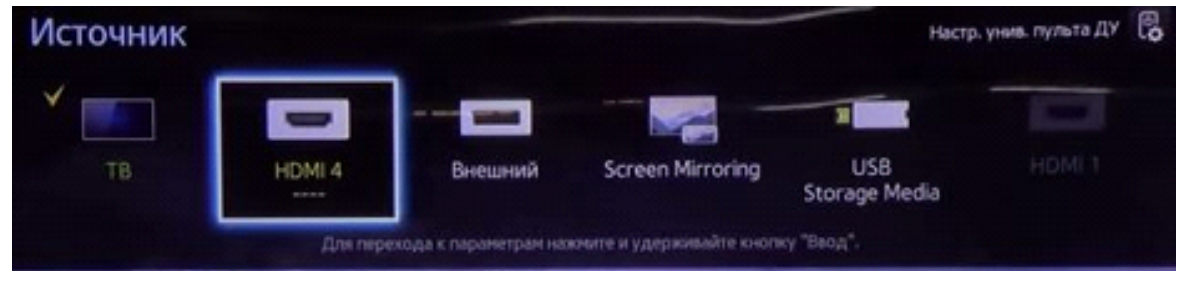

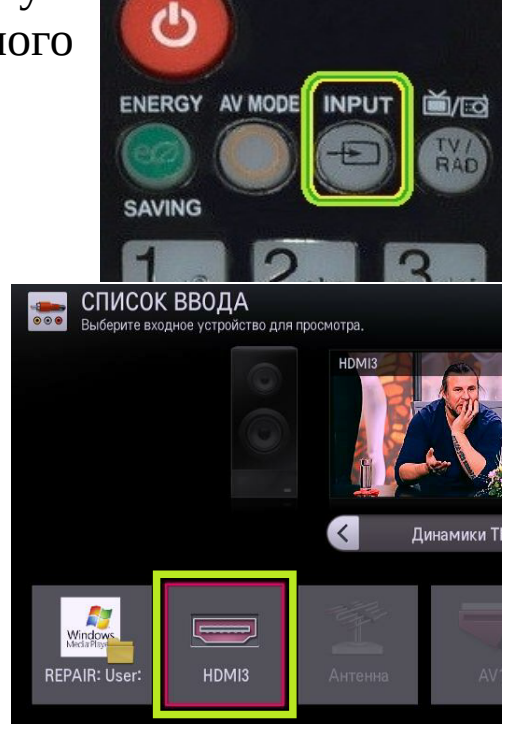

### Пульт дистанционного управления приставкой (ДУ)

Управление приставкой осуществляется при помощи пульта управления изображенного на картинке.

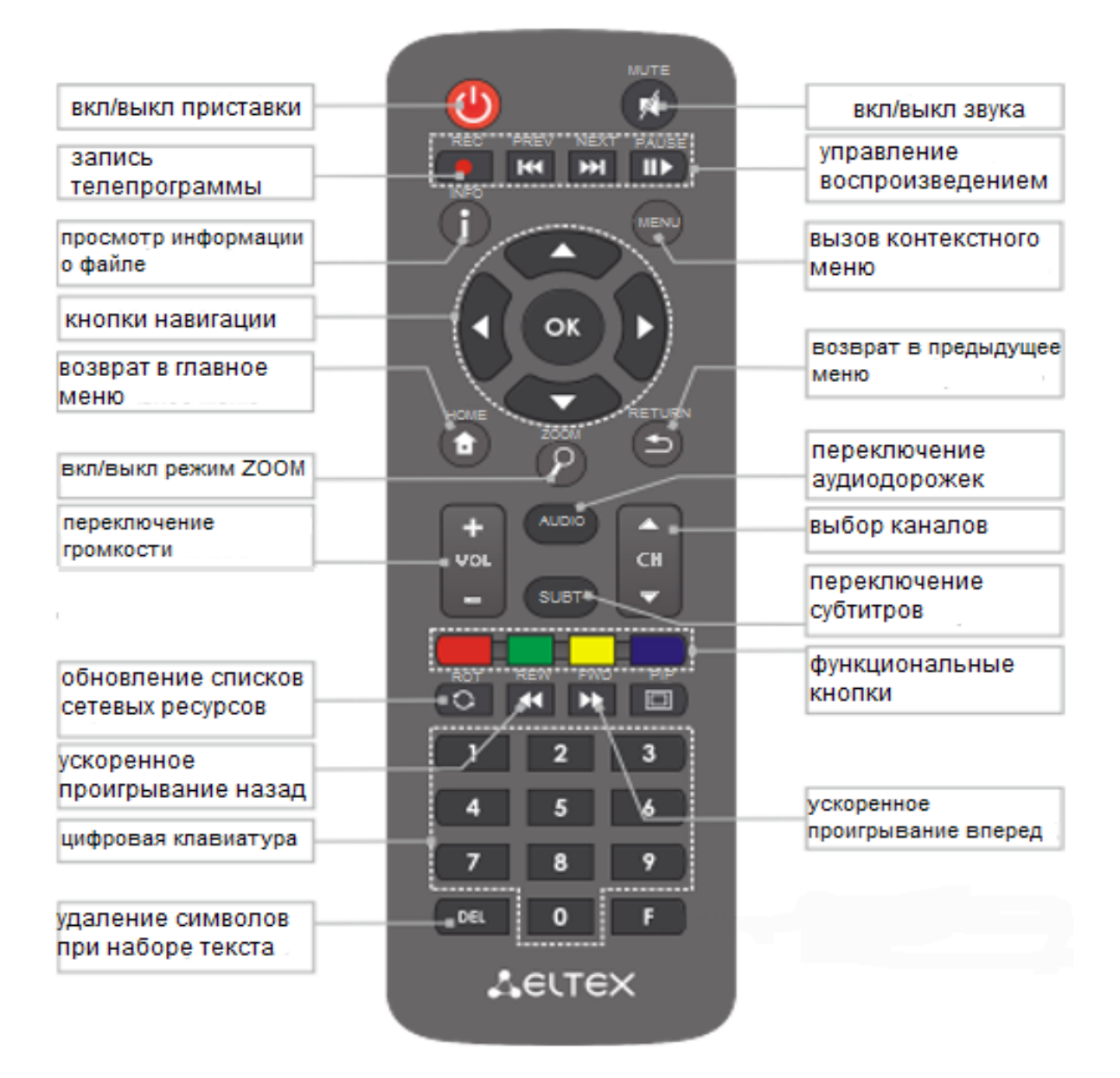

# Просмотр цифрового телевидения

1. Находясь в главном меню приставки, выберите пункт «Все».

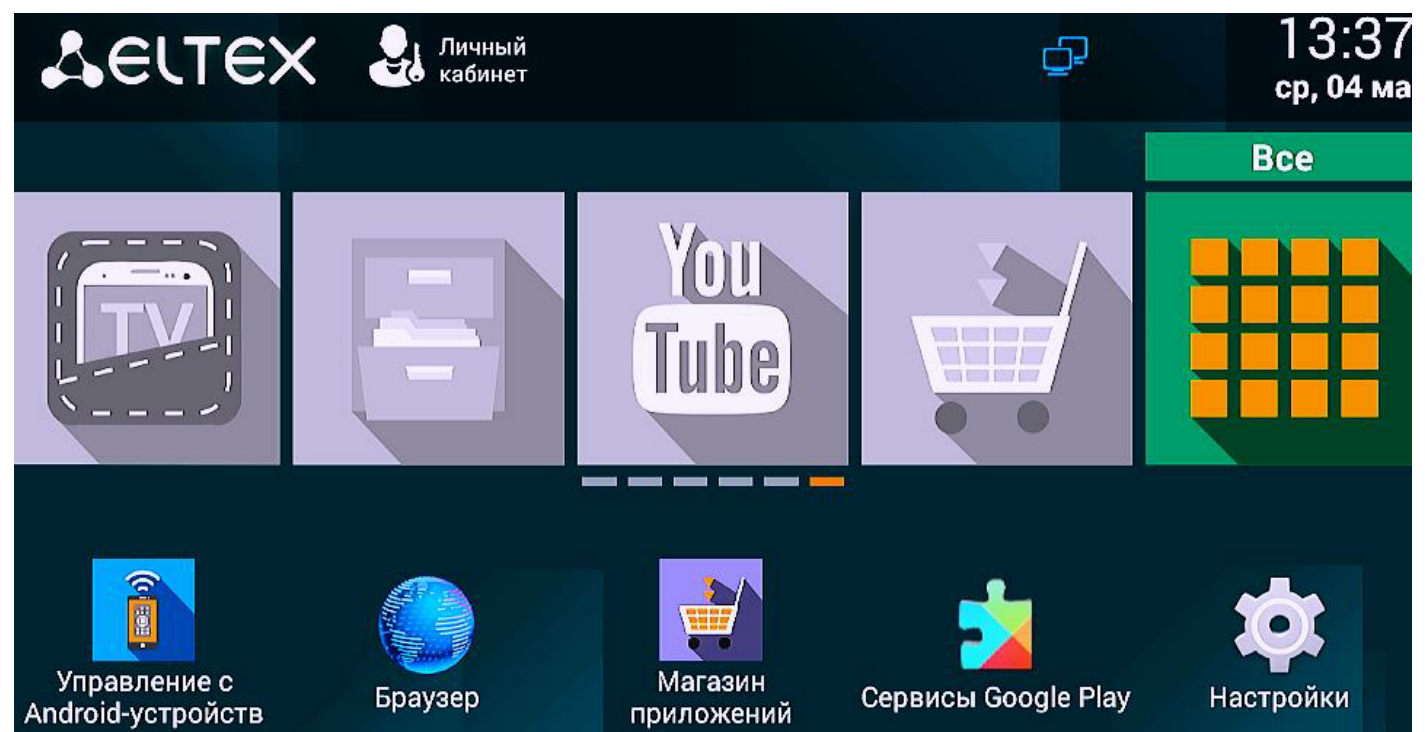

**2.** В меню приложений выберите приложение **«IPTVPORTAL»**, нажмите кнопку **«OK»**.

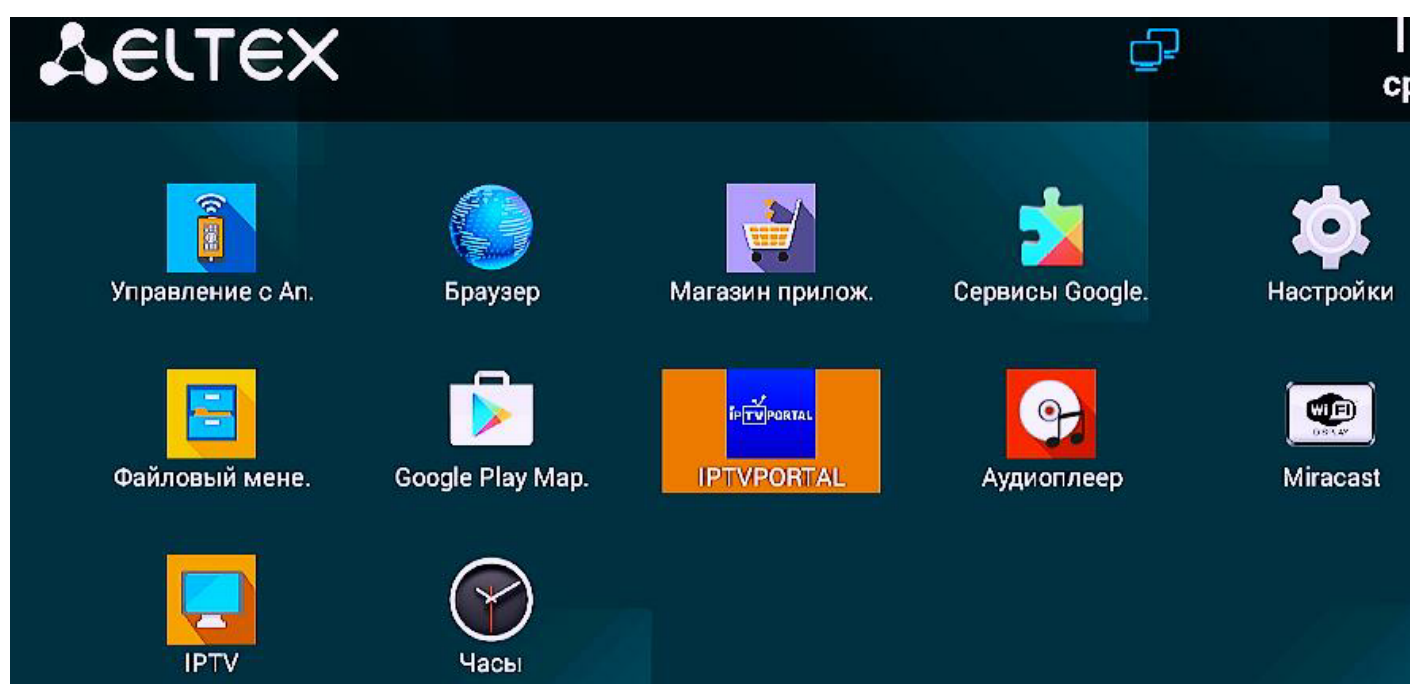

### Просмотр цифрового телевидения с использованием приставки

Просмотр осуществляется с помощью приложения **IPTVPORTAL**, которое позволяет просматривать цифровое телевидение с использованием приставок **«Eltex»**.

Для перехода в главное меню нажмите кнопку «**OK**», либо кнопку «**MENU**» на пульте управления приставкой.

### Главное меню

#### 1. Дополнительное меню

позволяет выполнить вход в учётную запись, использовать дополнительные приложения, воспроизводить медиа файлы.

#### 2. Меню категорий

позволяет выбрать определённую категорию каналов.

#### 3. Дата и время

отображает текущую дату и время.

#### 4. Список каналов

отображает список доступных каналов.

#### 5. Телевизионная программа

отображает программу телепередач на 5 телепередач вперед.

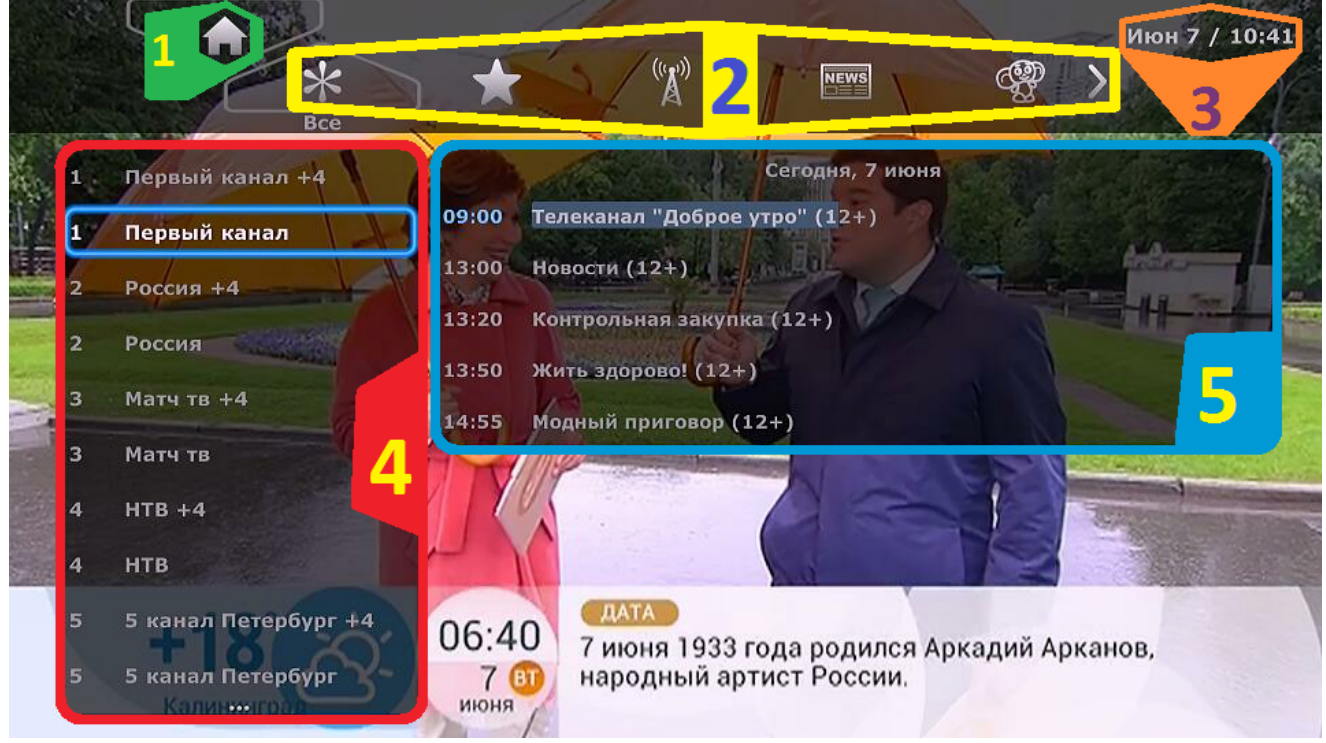

6

# Меню категорий

Чтобы выбрать определённую категорию каналов, вам потребуется перейти в меню категорий. Откройте главное меню нажатием кнопки **«ОК»**. Находясь в списке каналов, нажмите кнопку **«Вправо»** на пульте управления приставкой.

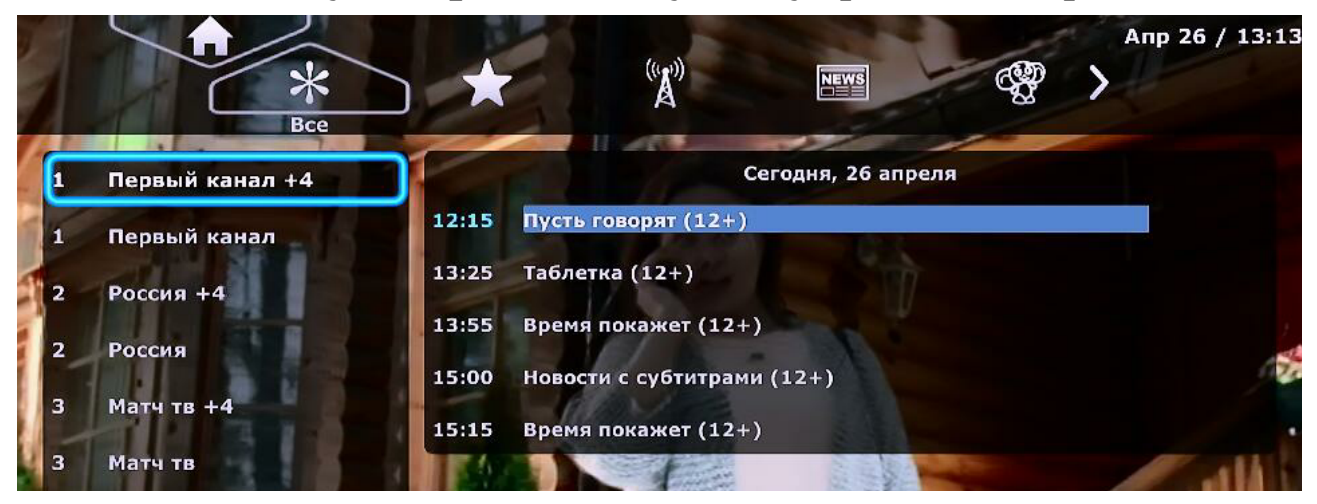

Выберите интересующую Вас категорию.

Для перехода в список каналов, выбранной Вами категории, нажмите кнопку **«Вниз»** на пульте управления приставкой.

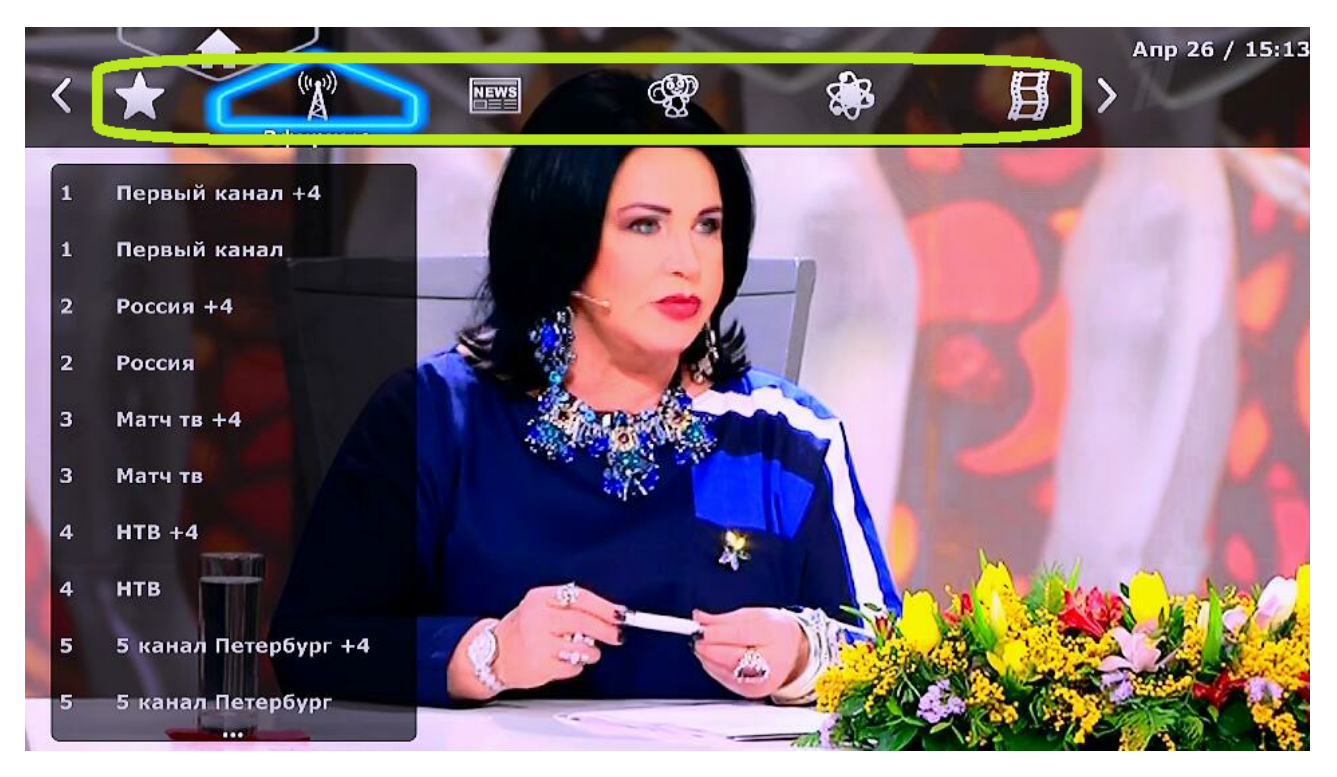

# Дополнительное меню

**1.** Для того, что бы попасть в дополнительное меню, откройте главное меню нажатием кнопок **«ОК»** или **«Menu»**.

2. Находясь в списке каналов нажмите кнопку «Вправо».

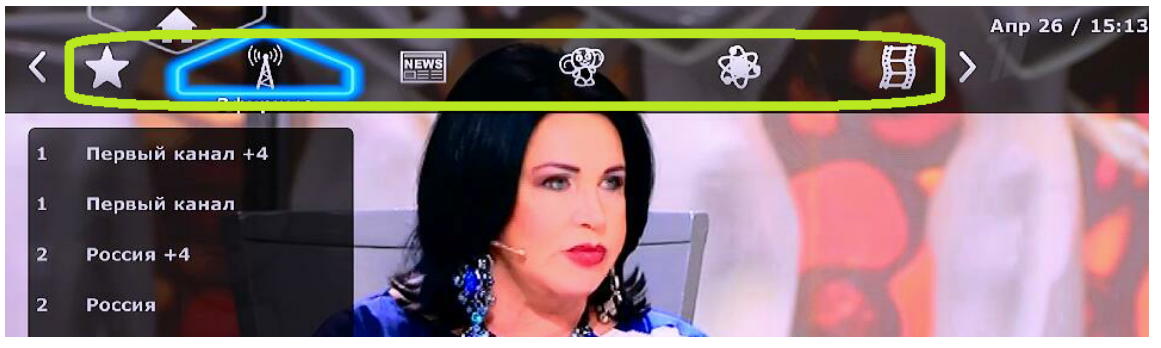

**3.** Нажмите кнопку **«Вверх»**, затем нажмите кнопку **«ОК»** на пульте управления приставкой.

**4.** Для возврата в главное меню выберите кнопку **«ТВ»** и нажмите **«ОК»**.

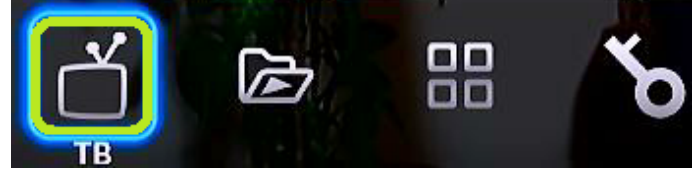

Ниже описаны все функции дополнительного меню.

### Дополнительные приложения

**1.** Находясь в дополнительном меню, выберите кнопку **«Приложения»** нажмите кнопку **«ОК»**.

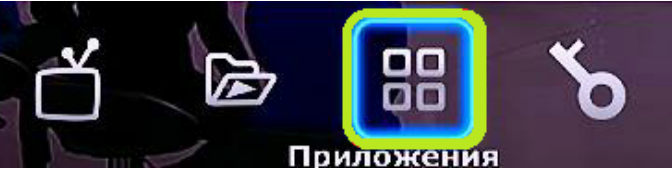

2. Выберите интересующее Вас приложение.

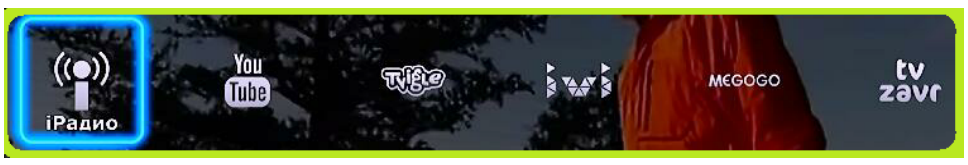

# Платный пакет каналов

Если у Вас подключен платный пакет каналов, Вам необходимо войти в свою учетную запись, указанную в приложении к договору №1 «Бланк-заказ».

#### Вход в учетную запись

**1.**Чтобы войти в учетную запись, зайдите в дополнительное меню.

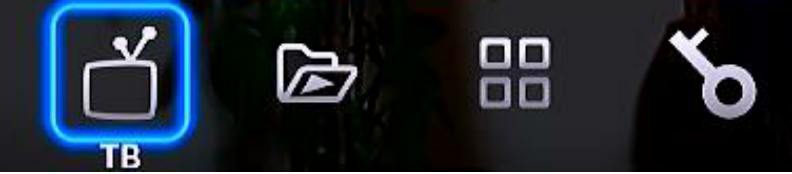

**2.** Выберите кнопку **«Вход»**, нажмите кнопку **«ОК»** на пульте управления.

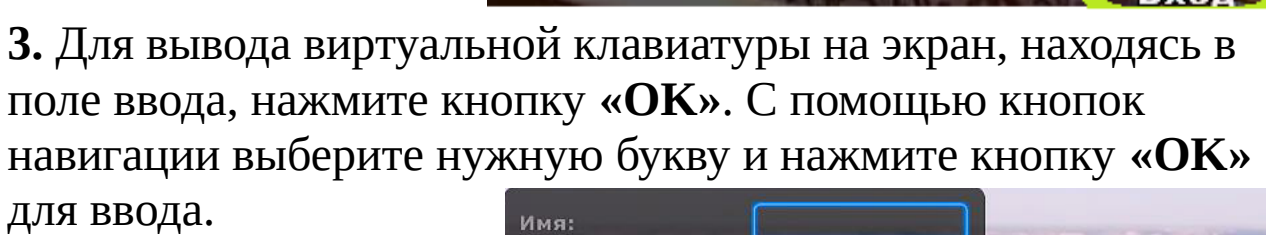

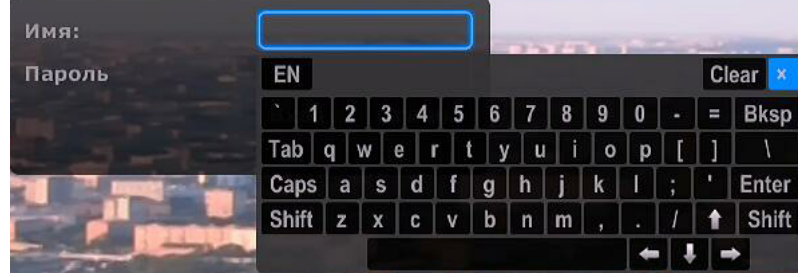

**4.** В поле **«Имя»** введите логин вашей учетной записи в формате **«р\*\*\*\*»**. В поле **«Пароль»** введите пароль учетной записи. Данные указаны в приложении к договору **«Бланк-**

**заказ 1-1**». Выберите пункт «**Вход**», нажмите кнопку «**ОК**» на пульте управления приставкой.

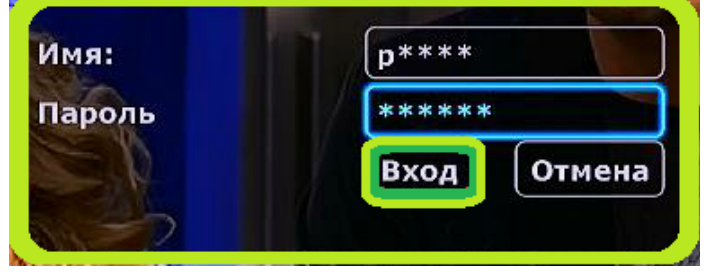

# Настройка возрастного ограничения

После входа в учетную запись в дополнительном меню у Вас появится пункт настройки **«Профиль»**, выполняющий функцию возрастного ограничения.

Для просмотра платного пакета каналов **«Нескучная ночь»** Вам потребуется сменить настройку профиля на **«18+»**.

**1.** Зайдите в дополнительное меню, выберите «**Профиль**» и нажмите кнопку

«OK».

2. Выберите категорию «18+».

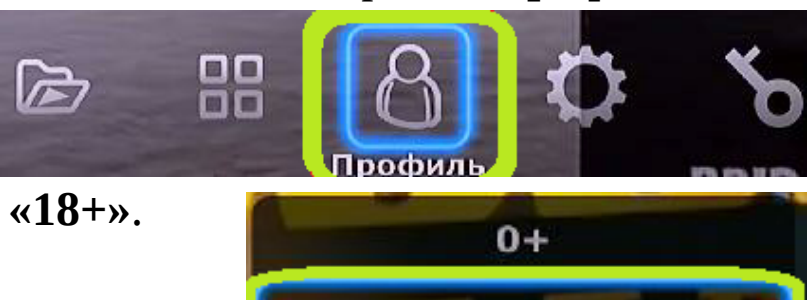

**3.** Для вывода виртуальной клавиатуры, находясь в поле ввода, нажмите кнопку **«ОК»**. С помощью кнопок навигации

выберите нужный символ и нажмите кнопку **«ОК»** для ввода символа.

| EN    |       |   |     |   |   |   |   |   |   |    | C | ear × |
|-------|-------|---|-----|---|---|---|---|---|---|----|---|-------|
| 1     | 2     | 3 | 4   | 5 | 6 | 7 | 8 | 9 | 0 | •  | = | Bksp  |
| Tab   | q   י | w | e r | t | у | u | i | 0 | p | ][ | 1 | 1     |
| Caps  | a     | s | d   | f | g | h | j | k |   | ;  |   | Enter |
| Shift | z     | x | С   | ٧ | b | n | m | , |   | 1  | t | Shift |
|       |       | 8 |     |   |   |   |   |   | - |    |   | •     |

18+

4. Задайте пароль для профиля «18+». В поле «Повтор»

введите пароль повторно и выберите кнопку **«Ввод»**, нажмите **«ОК»** на пульте.

| Задайте пароль дл | ія профил | я 18+  |
|-------------------|-----------|--------|
| Пароль:           |           |        |
| Повтор            |           |        |
| 1                 | Ввод      | Отмена |

Запомните пароль, так как при следующей смене ограничения на «18+» Вам потребуется ввести установленный пароль.

После просмотра, если потребуется, измените категорию на «**0**+».

### Воспроизведение медиа файлов

**1.** Находясь в дополнительном меню, выберите пункт «Плеер».

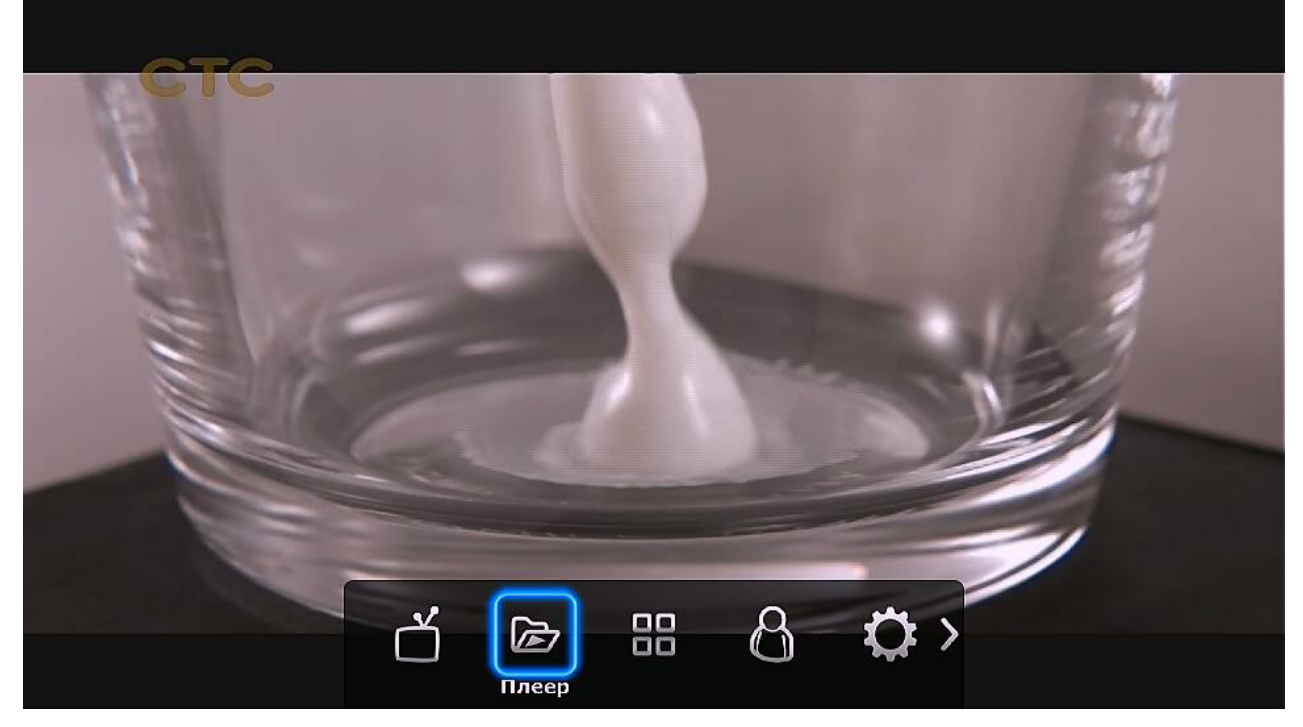

**2.** Вставьте внешний накопитель с загруженным видео файлом. Выберите **«USB»**, с помощью кнопок навигации выберите загруженный видео файл и нажмите **«OK»**, начнётся воспроизведение видео файла.

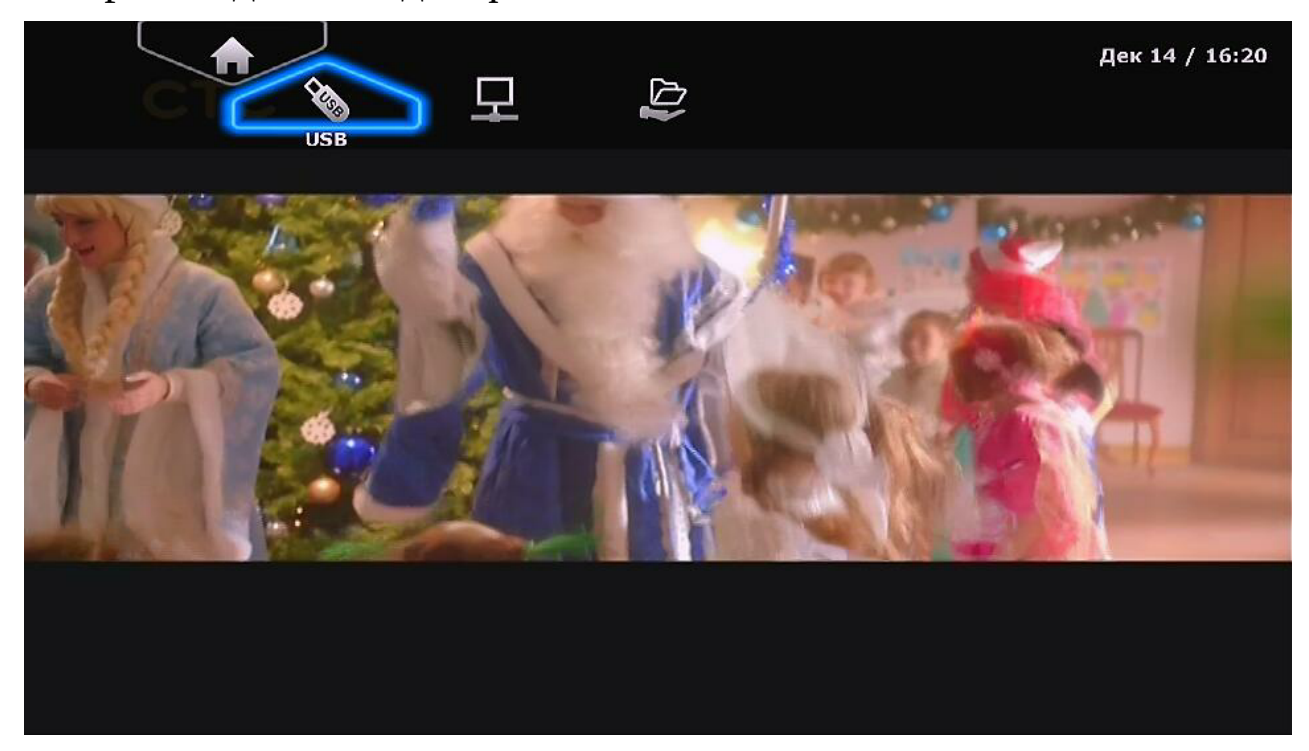

# Обновление системы

1. Посмотрите модель приставки на нижней части устройства.

2. Перейдите по ссылке, учитывая модель приставки.

#### Eltex NV-501

http://ftp.iptvportal.ru/eltex/nv501

#### Eltex NV-501Wac

http://ftp.iptvportal.ru/eltex/nv501wac

**3.** Загрузите файл обновления системы с подписью «**cloud**». Найдите актуальную версию файла (ориентируйтесь по дате в графе таблицы).

fw501-revA-iptvportal-1.0.6-b19-cloud.fwe 22-Oct-2015 20:10

- 4. Загрузите файл обновления системы на USB флеш-накопитель.
- **5.** Вставьте флеш-накопитель в USB порт приставки.

**6.** Зайдите в главное меню приставки, выберите пункт **«Файловый менеджер»**, нажмите кнопку **«ОК»**.

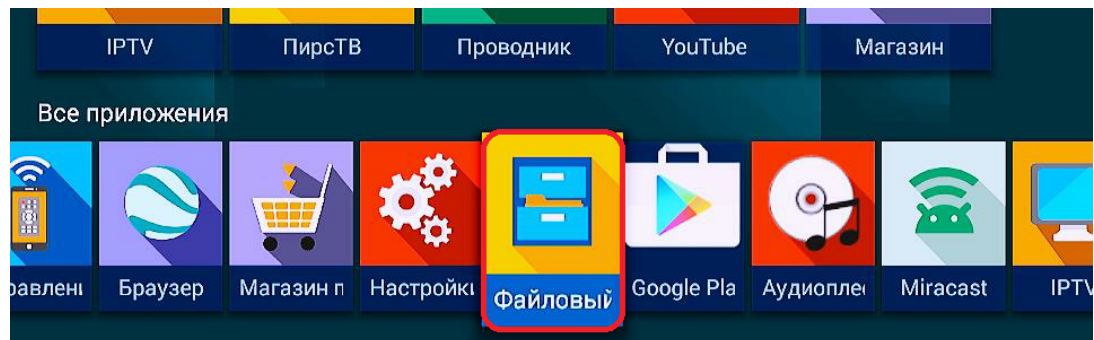

7. В появившемся меню в левой панели выберите подключенный флеш-накопитель.

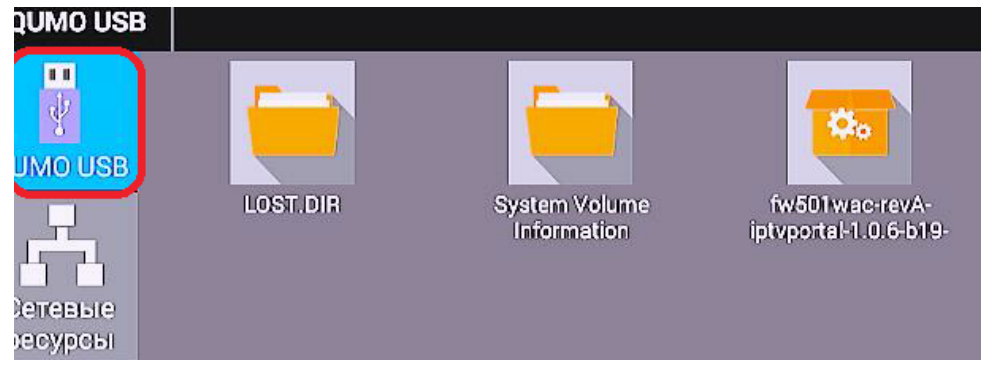

8. Выберите скачанный файл прошивки, подтвердите выбор.

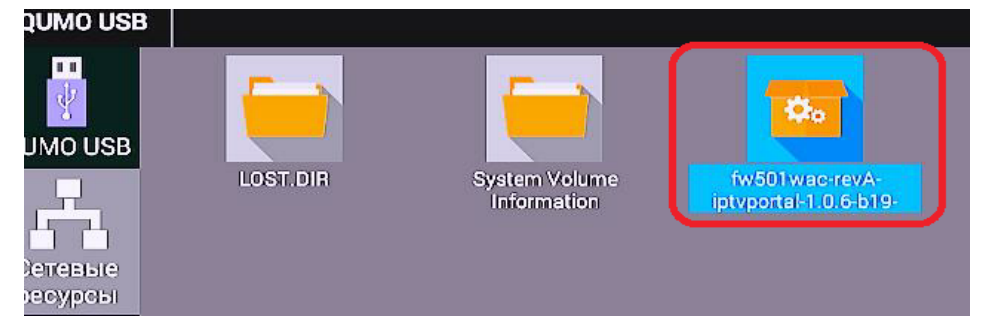

9. В появившемся окне выберите пункт «ОК», подтвердите выбор.

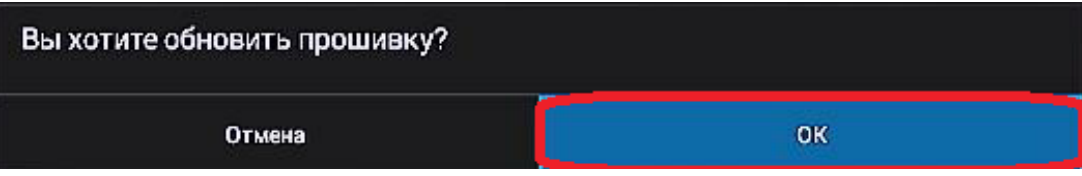

#### 10. Дождитесь обновления прошивки.

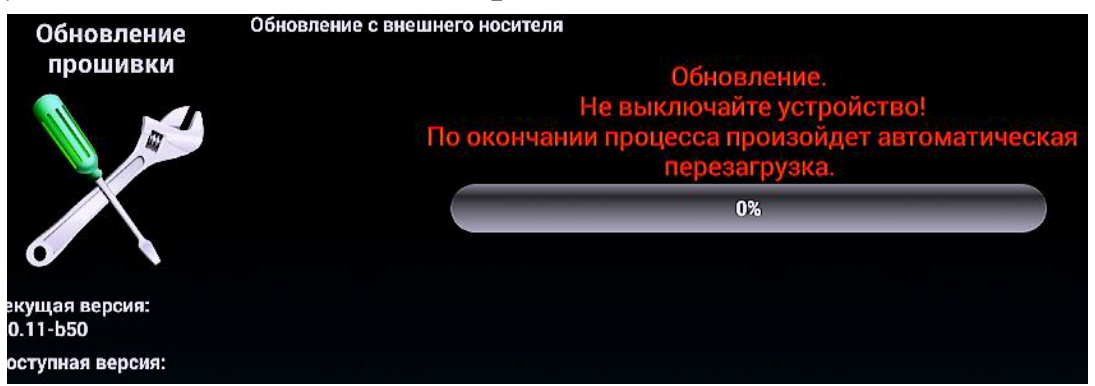

**11.** Если у вас появилось окно обновления приложений, поставьте галочку на пункте **«Обновлять автоматически»**, затем подтвердите обновление, нажав кнопку **«Да»**.

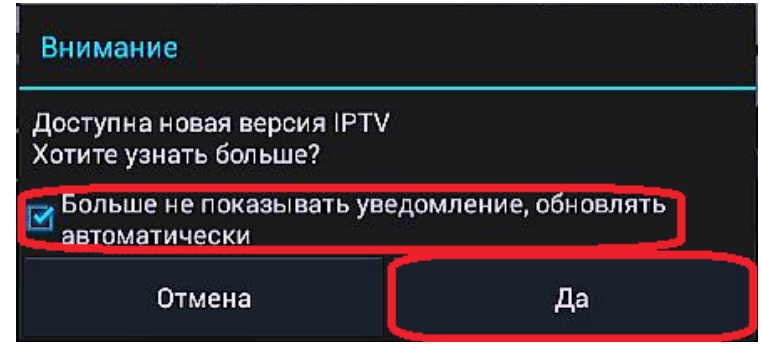

#### 12. Дождитесь обновления приставки.

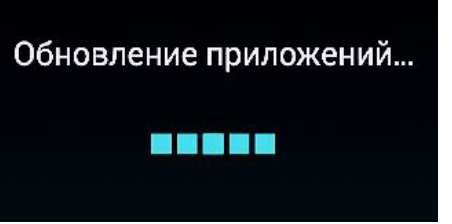